## SityTour-documentationwiki-fr - Create\_Trail\_Visibility - # 5

Comment rendre ma randonnée publique ou privée ?

Deux possibilités s'offrent à vous.

1) Une fois que vous avez créé votre randonnée, et que vous vous trouvez dans la rubrique « décrire et publier » de votre randonnée, choisissez le mode « moi uniquement », « tout le monde » ou encore « membre de la communauté », dans l'onglet « visible par ».

2) Une fois votre randonnée enregistrée et publiée, rendez-vous dans votre « tableau de bord », cliquez sur « voir le tableau » dans la rubrique « mes randonnées »

Sélectionnez ensuite l'icône « paramètre » 1536586305ic\_settings\_black\_24dp.png de la randonnée que vous voulez modifier. De là, vous pouvez modifier le statut et choisir le mode de visibilité souhaité en cliquant soit sur la proposition « passer en statut privé », soit sur la proposition « passer en statut public ».

<u>Remarque</u> : Si l'œil qui décrit votre randonnée est vert c'est que votre randonnée est en mode public, alors qu'un œil rouge barré représente le mode privé.